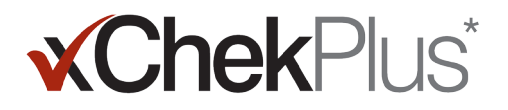

### 在开始安装前请仔细阅读

安装时,您可以将现有的数据库升级到xChekPlus\*。

- 现有数据库必须为 xChek\* 3.3版本。如果数据库为较早版本,请联系技术服务代表(01084423116 分机 23116)或当地业务代表。寻求协助。
- 在升级数据库前,请先将数据库备份。
- 如果数据库较大,升级可能需要数小时。IDEXX建议您将最近的数据导出建立一个较小的数据库,先转换该数据库,稍后 在转换先前的数据。请参考安装指南第3页"安装后转换数据库"部分的操作指南。
- 一些试验代码已变更。若要转换这些试验及相关数据,您需要在进行数据库转换时手动选择新的试验代码(请参阅"从网 站安装 xChekPlus\* 软件中的第 11 步)。请参考安装指南第 5 页 "试验简要代码变更列表",以获取试验的新、旧代码。

注意: xChekPlus软件可能并不能支持所有原数据库中的自定义试验,如有问题,请联系当地技术服务代表。

#### 安装软件

#### 从CD安装xChekPlus\*软件:

- 1. 关闭电脑上的所有程序。
- 2. 将xChekPlus 光盘插入电脑光驱。
- 3. 双击Windows\*桌面上我的电脑(或计算机,取决于您的Windows版本)。
- 4. 双击光驱图标。显示光盘中的内容。
- 5. 双击setup.exe, 启动安装向导。
- 6. 继续执行下文"从网站安装xChekPlus\*软件"的步骤 3。

#### 从网站安装xChekPlus\*软件:

- 1. 按照说明从 idexx.com/xchekdownload 下载 xChekInstaller.exe 文件至您的电脑。
- 2. 关闭电脑上的所有其他程序,然后双击您电脑上的 xChekInstaller.exe,以启动安装向导。
- 3. 按照安装向导安装该软件。
  - a. 当需要选择xChekPlus程序安装路径时, IDEXX建议选择默认文件夹, 即C:\xChekPlus。
  - b. 当进一步提示选择软件应用权限时,选择"Everyone(任何人)"允许登录此电脑的所有用户进行该程序的操作。 选择"Just Me(只有我)"只允许该用户名操作此程序。
- 安装完成后,双击桌面上的xChekPlus图标,或者在任务栏中点击开始>程序>xChekPlus> xChekPlus后,出现密码输入对话框。
- 5. 如需要设置管理密码, 输入密码, 再次确认后, 点击OK(确定)。

若设置了管理密码,当需要进行如删除语言或报告等管理功能时,便需要输入密码。

密码区分大小写,长度必须为4-12个字符,数字或字母均可。

注意:如不需要设置密码,点击Cancel(取消)。若之后有设置密码的需要时,可以通过点击Options(选项)> Manage System Security(管理系统安全)完成密码设置。

6. 在管理语言对话框中,选择您需要的语言,点击Make Default(设为默认),然后点击Close(关闭)。

注意: 安装时的默认语言是英语。安装完毕后, 请参考安装指南第4页"添加新语言"部分的操作指导, 以添加其它语言 并修改默认语言。

升级数据库的对话框出现,如果需要,就可以开始将您现有的数据库升级至xChekPlus。

Test With Confidence™

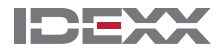

**Chek**Plus<sup>\*</sup>

- 7. 决定是否需要升级数据库,可以从以下几个因素考虑:
  - a. 如果数据库较大,升级可能需要数小时。如有需要,请关闭"Upgrade Database"(升级数据库)对话框,然后参阅 安装指南第 3 页 "安装后转换数据库"。
  - b. 要升级的数据库必须为 xChek 3.3 版本。如是更早版本,请关闭"Upgrade Database"(升级数据库)对话框,然后 联系技术服务代表或当地业务代表。
  - c. 如果您的数据库是3.3版本,并且您选择立即升级,请继续之后的步骤。
- 8. 如需要将3.3版本的模板导入xChekPlus中,请先确认这些模板在xChek 3.3中的排列方向(水平或垂直)与xChekPlus中 是一致的:
  - a. 打开xChek3.3软件,选择Database(数据库)>Assays(试验),选择您需要查看的试验。
  - b. 在试验对话框中,点击Basic(基本)按钮。记录试验的排列方向。
  - c. 在 xChekPlus 中,关闭"Upgrade Database"(升级数据库)对话框。选择**Database**(数据库)>**Assays**(试验), 然后选择相同的试验,记录模板排列方向。
  - d. 若模板在xChekPlus与xchek3.3中的排列方向不一致,在xChekPlus中进行修改使其统一,然后关闭试验对话框。
  - e. 将3.3版本中您需要转换的所有试验重复上述步骤进行修改。
  - f. 选择Database(数据库)>Convert xChek Database(转换xChek数据库),重新打开升级数据库对话框,继续 按照步骤10的操作升级数据库。
- 9. 如果您不需要将3.3版本的模板全部导入xChekPlus中,请先删除不需要的模板。
  - a. 打开xChek3.3软件,点击File(文件)>Template(模板)。
  - b. 按住 CTRL 键,并单击选择您不想要的模板,然后单击 Delete (删除)。
  - c. 继续按照步骤10的操作升级数据库。
- 10. 点击Browse(浏览),找到您需要升级的数据库,然后点击Open(打开)。

在升级状态窗口中,标记红圈的试验说明必须通过手动方式变更成新试验代码(参见下一步骤)或者不再使用。标记绿 圈的试验说明该代码与xChekPlus中相同,无需手动变更。

11. 选择每个需要转换的标有红圈的试验, 在 Map To (变更)区域找到与其匹配的 xChekPlus 代码。请参阅安装指南第 5 页上的"试验简要代码变更列表",以获取新、旧试验代码。

注意:如果标记红圈的试验没有经过手动变更为新代码,该试验及相关数据就不会导入xChekPlus,仍存在xchek3.3数据 库中。xChekPlus并不能支持所有存在于原数据库中的自定义试验。如果有任何问题,请咨询当地技术服务代表或销售 代表。

- 12. 当所有试验转换完成后,点击Resolve(解决)。升级状态对话框询问您是否要将数据导入到现有数据库中。
- 13. 点击Yes(是),升级开始,升级状态窗口会显示升级进度。

或者

点击No(否)选择另一个数据库或导入到一个新的数据库中。如果您导入到一个新的数据库,在File Name(文件名) 对话框中输入新数据库的名称,点击Save(保存)。升级开始,当升级完成后会出现提示信息。

- 14. 当所有升级都完成时,请确认所有的数据都已转换。例如,检验:
  - •相关信息(兽医,农场主等)
  - 基准线
  - 名称结构

注意:如果案例数据没有成功转换,您将会收到错误提示信息。会生成日志文件提示您哪些案例没有成功转换。

如有数据丢失,请联系技术服务代表或当地业务代表寻求协助。

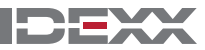

## 设置酶标仪以及自定义报告:

- 1. 在菜单栏选择File(文件)>Reader Setup(酶标仪设置)打开酶标仪设置对话框。
- 2. 从列表中选择您的酶标仪。
- 如果是串口酶标仪,调整必要的硬件参数,并确认COM端口与酶标仪与电脑实际连接的端口一致(如不同,请更改)。
  注意:新型USB酶标仪不会显示这些酶标仪详细资料。
- 4. 点击Default(默认)将选中的酶标仪设置为默认酶标仪。
- 5. 点击Save(保存)然后Close(关闭)。
- 6. 在xChekPlus菜单栏,选择Options(选项)>Report Configuration(报告配置),打开管理报告配置对话框。
- 在Header(页眉)的栏位中输入相关信息,如需要可上传企业/实验室标志。所有这些信息将会显示在报告的页眉处。
  按下 F1 键获取有关上传徽标的信息,或参阅软件内的 xChekPlus 在线帮助系统,以获取有关上传徽标的进一步信息。
- 8. 点击Save(保存)然后Close(关闭)。

## 安装后转换数据库:

- 1. 将需要转换的所有数据库复制到单独文件夹中,具体如下:
  - a. 在硬盘上创建一个文件夹,命名为"待转换数据库"或相似的名称。
  - b. 右键点击需要转换的数据库文件,点击复制。
  - c. 右击"待转换数据库"文件夹, 点击粘贴。
  - d. 每一个需要转换的数据库重复上述步骤。
- 2. 登陆xChekPlus。
- 3. 选择Database(数据库) > Convert xChek Database(转换 xChek 数据库)。
- 4. 按照安装指南第 2 页 "从网站安装 xChekPlus\* 软件" 部分的第 10-14 步转换数据库。

Test With Confidence<sup>™</sup>

IDE

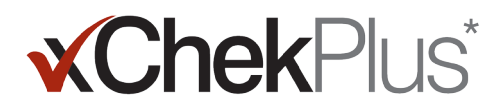

## 添加新语言

xChekPlus\*软件中的默认语言是英语。但是,您可以使用"Manage UI Language(用户管理语言)"对话框添加新语言以及 修改默认语言。

当软件可以支持新语言时, IDEXX 会提供针对该语言的"插件"一包含两个文件的 .zip 压缩包。遵循以下步骤,将新语言添加到 xChekPlus 软件中。

#### 添加新语言:

- 1. 在您的桌面上创建一个名为"xChekPlus language home"的文件夹。
- 2. 在网络浏览器中, 前往 xChekPlus 下载页面 (idexx.com/xchekplusdownload)。
- 3. 从语言插件文件列表中选择您想要的语言。
- 4. 出现提示时,请单击"(S)"然后将文件保存到您的桌面。
- 5. 解压缩刚才下载的 .zip 压缩包,将里面的两个文件复制到您创建的"xChekPlus language home"文件夹中。
- 在 xChekPlus 中,从菜单栏中选择 Options(选项)-> Manage Languages(管理语言)。"Manage UI Languages" (管理 UI 语言)对话框会打开。
- 7. 单击 Add(添加)按钮,然后输入管理员密码(如出现提示)。仅当启用安全功能时才需设定密码。"Browse for Folder"(浏览文件夹)对话框会打开。
- 8. 导航至桌面,选择"xChekPlus language home"文件夹,然后单击"OK"(确定)。语言开始导入。
- 9. 当您看到信息"Import Success"(导入成功)时,单击"**OK"**(确定)。该语言现已显示在"Language Name"(语言名称)列表中。
- 10. 从"Language Name"(语言名称)列表中选择语言。
- 11. 单击"Language Details"(语言详情)部分的"**Make Default**"(设为默认)按钮,将语言设为默认语言。标题栏和按钮 标签将立即更改为新语言。
- 12. 单击"Close"(关闭) 按钮, 以关闭"Manage UI Languages"(管理 UI 语言) 对话框。

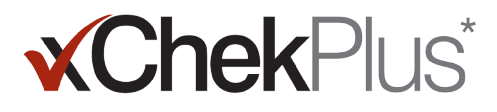

### 试验简要代码变更列表

下表中, Action Needed (是否需要变更)栏位指明是否需要手工变更试验代码与新版软件 xChekPlus 相匹配。您仅需手工 变更在您实验室使用的试验。将 xChek 数据库升级到 xChekPlus 时, 升级状态窗口仅显示正在被升级的试验列表。

| 原代码        | 试验名称                                           | xChekPlus新代码 | 是否需要<br>变更 | 备注     | 物种   |
|------------|------------------------------------------------|--------------|------------|--------|------|
| AE         | IDEXX AE Ab Test                               | AE           | 无          |        | 禽    |
| AI         | IDEXX AI Ab Test                               | AI           | 无          |        | 禽    |
| Alms       | IDEXX AI MultiS-Screen Ab Test                 | Alms         | 无          |        | 禽    |
| ALV-J      | IDEXX ALV-J Ab Test                            | ALV-J        | 无          |        | 禽    |
| APP        | IDEXX APP-ApxIV Ab Test                        | APP          | 无          |        | 猪    |
| APP-Apx IV | IDEXX APP-ApxIV Ab Test                        |              | 无          | 不再使用   | 猪    |
| APV        | IDEXX APV Ab Test                              | APV          | 无          |        | 禽    |
| BabMBUS    | Brucella Abortus Milk Bulk (U.S.)              |              | 无          | 不再使用   | 反刍动物 |
| BabM-PQ    | IDEXX Brucellosis Milk Ab Test                 | BrucM        | MAP        | 变更试验代码 | 反刍动物 |
| BabMQUS    | Brucella Abortus Milk Quarter (U.S.)           |              | 无          | 不再使用   | 反刍动物 |
| BabOUS     | Brucella Abortus (OUS)                         |              | 无          | 不再使用   | 反刍动物 |
| BabSBOV    | Brucella Abortus Serum BOV                     |              | 无          | 不再使用   | 反刍动物 |
| BabSI-IP   | IDEXX Brucellosis Serum Ab Test                | BrucS        | MAP        | 变更试验代码 | 反刍动物 |
| BabSP-IP   | IDEXX Brucellosis Serum Ab Test                | BrucSP       | MAP        | 变更试验代码 | 反刍动物 |
| BabSSR     | Brucella Abortus Serum SR                      |              | 无          | 不再使用   | 反刍动物 |
| BHV1 1–11  | IDEXX BHV-1 Bulk Milk Ab Test                  | BHV1 1–10    | MAP        | 变更试验代码 | 反刍动物 |
| BHV1 11–21 | IDEXX BHV-1 Bulk Milk Ab Test                  | BHV1 11-20   | MAP        | 变更试验代码 | 反刍动物 |
| BHV1 21–31 | IDEXX BHV-1 Bulk Milk Ab Test                  | BHV1 21–30   | MAP        | 变更试验代码 | 反刍动物 |
| BHV1 31-41 | IDEXX BHV-1 Bulk Milk Ab Test                  | BHV1 31-40   | MAP        | 变更试验代码 | 反刍动物 |
| BHV1 41–51 | IDEXX BHV-1 Bulk Milk Ab Test                  | BHV1 41–50   | MAP        | 变更试验代码 | 反刍动物 |
| BLVMs-PQ   | IDEXX Leukosis Milk Screening Ab Test          | BLVsM        | MAP        | 变更试验代码 | 反刍动物 |
| BLVMv-PQ   | IDEXX Leukosis Milk Verification Ab Test       | BLVvM        | MAP        | 变更试验代码 | 反刍动物 |
| BLVs       | Bovine Leukemia Virus (Screening)              |              | 无          | 不再使用   | 反刍动物 |
| BLVSblk-PQ | IDEXX Leukosis Blocking Ab Test                | BLVBlocking  | MAP        | 变更试验代码 | 反刍动物 |
| BLVsS-PQ   | IDEXX Leukosis Serum Screening Ab Test         | BLVsS        | MAP        | 变更试验代码 | 反刍动物 |
| BLVv       | Bovine Leukemia Virus (Verification)           |              | 无          | 不再使用   | 反刍动物 |
| BLVvON     | Bovine Leukemia Virus (Verification) Overnight |              | 无          | 不再使用   | 反刍动物 |
| Brucovis   | IDEXX Brucella ovis Ab Test                    | Brucovis     | 无          |        | 反刍动物 |
| BSE        | HerdChek* BSE Ag Test                          | BSE          | 无          |        | 反刍动物 |
| BSEScSR    | HerdChek* BSE-Scrapie Ag Test                  | BSESrum      | MAP        | 变更试验代码 | 反刍动物 |
| BlueT70/80 | IDEXX Bluetongue Competition Ab Test           | BTV          | MAP        | 变更试验代码 | 反刍动物 |
| BVDP80I-IP | IDEXX BVDV p80 Ab Test                         | BVDAbP80S    | MAP        | 变更试验代码 | 反刍动物 |
| BVDP80M-IP | IDEXX BVDV p80 Ab Test                         | BVDAbP80M    | MAP        | 变更试验代码 | 反刍动物 |
| BVDP80P-IP | IDEXX BVDV p80 Ab Test                         | BVDAbP80SP   | MAP        | 变更试验代码 | 反刍动物 |
| BVDvAb     | IDEXX BVDV Total Ab Test                       | BVDvAb       | 无          |        | 反刍动物 |
| BVDvAbBM   | IDEXX BVDV Total Ab Test                       | BVDvAbBM     | 无          |        | 反刍动物 |
| BVDVAgEN   | IDEXX BVDV Ag/Serum Plus Test                  | BVDvAgEN     | MAP        | 变更试验代码 | 反刍动物 |

Test With Confidence™

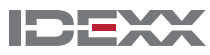

| 原代码         | 试验名称                                                | xChekPlus新代码  | 是否需要<br>变更 | 备注                                     | 物种   |
|-------------|-----------------------------------------------------|---------------|------------|----------------------------------------|------|
| BVDvAgL     | IDEXX BVDV Ag Leukocytes Test                       | BVDvAgL       | 无          |                                        | 反刍动物 |
| BVDvAgS     | IDEXX BVDV Ag/Serum Plus Test                       | BVDvAgSP      | MAP        | 变更试验代码                                 | 反刍动物 |
| BVDVAgS/EN  | IDEXX BVDV Ag Test (U.S.)                           | BVDvAgSEN     | MAP        | 变更试验代码                                 | 反刍动物 |
| BVDVAgS/ENO | IDEXX BVDV Ag Test (U.S.)                           | BVDvAgSEN-ON  | MAP        | 变更试验代码                                 | 反刍动物 |
| BVDX2LEN    | IDEXX BVDV PI X2 Ag Test                            | BVDx2LEN      | MAP        | 变更试验代码                                 | 反刍动物 |
| BVDX2SEN    | IDEXX BVDV PI X2 Ag Test                            | BVDx2SEN      | MAP        | 变更试验代码                                 | 反刍动物 |
| CAV         | IDEXX CAV Ab Test                                   | CAV           | 无          |                                        | 禽    |
| CAV100      | IDEXX CAV Ab Test (Vaccination)                     | CAV100        | 无          |                                        | 禽    |
| ChekBrMLPO  | IDEXX Brucellosis Milk X2 Ab Test                   | BrucBM-ON2x   | MAP        | 变更试验代码                                 | 反刍动物 |
| ChekBrMON   | IDEXX Brucellosis Milk X2 Ab Test                   | BrucM–ON 2X   | MAP        | 变更试验代码                                 | 反刍动物 |
| ChekBrMSH   | IDEXX Brucellosis Milk X2 Ab Test                   | BrucM 2X      | MAP        | 变更试验代码                                 | 反刍动物 |
| ChekBrS     | IDEXX Brucellosis Serum X2 Ab Test                  | BrucS 2x      | MAP        | 变更试验代码                                 | 反刍动物 |
| ChekBrSP    | IDEXX Brucellosis Serum X2 Ab Test                  | BrucS-Pool 2x | MAP        | 变更试验代码                                 | 反刍动物 |
| CHEKITBLV   | IDEXX Leukosis Serum X2 Ab Test                     | BLVs–Ind      | MAP        | 变更试验代码                                 | 反刍动物 |
| CHEKITBLVP  | IDEXX Leukosis Serum X2 Ab Test                     | BLVs-Pool     | MAP        | 变更试验代码                                 | 反刍动物 |
| CHEKIT-NEO  | IDEXX Neospora Ab Test                              | IDEXX NEO     | MAP        | 变更试验代码                                 | 反刍动物 |
| CHEKITTOXO  | IDEXX Toxotest Ab Test                              | Тохо          | MAP        | 变更试验代码                                 | 反刍动物 |
| Chlamydia   | IDEXX Chlamydiosis Total Ab Test                    | Chlamydia     | 无          |                                        | 反刍动物 |
| CSF-Marker  | IDEXX CSF Marker Test                               | CSF-Marker    | 无          |                                        | 猪    |
| CSF-Sero    | IDEXX CSF Sero Ab Test                              | CSF-Sero      | 无          | 由于计算方法的变化,<br>此试验将不会导入到<br>xChekPlus中。 | 猪    |
| CSFVAb      | IDEXX CSFV Ab Test                                  | CSFVAb        | 无          |                                        | 猪    |
| CSFVAgS     | IDEXX CSFV Ag Serum Test                            | CSFVag        | MAP        | 变更试验代码                                 | 猪    |
| CWD         | HerdChek* CWD Ag Test                               | CWD           | 无          |                                        | 反刍动物 |
| EIA         | IDEXX cELISA EIA Test                               | EIA           | 无          |                                        | 马    |
| EXP         | Experimental Protocol                               |               | 无          | 不再使用                                   | 禽    |
| FMD-3ABC    | IDEXX FMD 3ABC Ab Test                              | FMD           | MAP        | 变更试验代码                                 | 反刍动物 |
| Нуро        | IDEXX Hypodermosis Serum Ab Test                    | HypoS         | MAP        | 变更试验代码                                 | 反刍动物 |
| HypoMilk    | IDEXX Hypodermosis Milk Ab Test                     | НуроМ         | MAP        | 变更试验代码                                 | 反刍动物 |
| IBD         | IDEXX IBD Ab Test                                   | IBD           | 无          |                                        | 禽    |
| IBD-XR      | IDEXX IBD-XR Ab Test                                | IBD-XR        | 无          |                                        | 禽    |
| IBRgB       | IDEXX IBR gB X2 Ab Test                             | IBRgB         | 无          |                                        | 反刍动物 |
| IBRgBpool   | IDEXX IBR gB X2 Ab Test                             | IBRgBpool     | 无          |                                        | 反刍动物 |
| IBRgE       | IDEXX IBR gE Ab Test                                | IBRgE         | 无          |                                        | 反刍动物 |
| IBRgEM      | IDEXX IBR gE Ab Test                                | IBRgEM        | 无          |                                        | 反刍动物 |
| IBRInd      | IDEXX IBR Individual Ab Test                        | IBRInd        | 无          |                                        | 反刍动物 |
| IBRpool     | IDEXX IBR Pool Ab Test                              | IBRpool       | 无          |                                        | 反刍动物 |
| IBRs        | Infectious Bovine Rhinotracheitis Virus (Screening) |               | 无          | 不再使用                                   | 反刍动物 |
| IBRTnkM     | IDEXX IBR Pool Ab Test                              | IBRTnkM       | 无          |                                        | 反刍动物 |

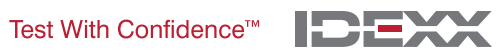

| 原代码        | 试验名称                                                      | xChek <u>Plus新代码</u> | 是否需要<br>变更 | 备注     | 物种   |
|------------|-----------------------------------------------------------|----------------------|------------|--------|------|
| IBRv       | Infectious Bovine Rhinotracheitis Virus<br>(Verification) |                      | 无          | 不再使用   | 反刍动物 |
| IBV        | IDEXX IBV Ab Test                                         | IBV                  | 无          |        | 禽    |
| InfAavian  | IDEXX Influenza A Ab Test                                 | INFAavian            | MAP        | 变更试验代码 | 禽    |
| InfAother  | IDEXX Influenza A Ab Test                                 | Influenza A          | MAP        | 变更试验代码 | 猪    |
| JohnesAb   | Johne's Antibody                                          |                      | 无          | 不再使用   | 反刍动物 |
| LLAB       | IDEXX ALV Ab Test                                         | LLAB                 | 无          |        | 禽    |
| LLAG       | IDEXX ALV Ag Test                                         | LLAG                 | 无          |        | 禽    |
| Mbovis     | IDEXX M. bovis Ab Test                                    | MBovis               | MAP        | 变更试验代码 | 反刍动物 |
| MG         | IDEXX MG Ab Test                                          | MG                   | 无          |        | 禽    |
| MGSR       | Mycoplasma gallisepticum SR                               |                      | 无          | 不再使用   | 禽    |
| Mhyo       | IDEXX M. hyo. Ab Test                                     | Mhyo                 | 无          |        | 猪    |
| MMt        | IDEXX MM Ab Test                                          | MMt                  | 无          |        | 禽    |
| MMtSR      | Mycoplasma meleagridis SR                                 |                      | 无          | 不再使用   | 禽    |
| MptabSC    | Mycobacterium paratuberculosis Antibody SC                |                      | 无          | 不再使用   | 反刍动物 |
| MptAbSR    | Mycobacterium paratuberculosis Antibody SR                |                      | 无          | 不再使用   | 反刍动物 |
| MptMUS     | IDEXX MAP Ab Test                                         | MptMUS               | 无          |        | 反刍动物 |
| MptsMOUS   | IDEXX Paratuberculosis Screening Ab Test                  | MptsMOUS             | 无          |        | 反刍动物 |
| MptSPUS    | IDEXX MAP Ab Test                                         | MptSPUS              | 无          |        | 反刍动物 |
| MptsSPOUS  | IDEXX Paratuberculosis Screening<br>Ab Test               | MptsSPOUS            | 无          |        | 反刍动物 |
| MptvMOUS   | IDEXX Paratuberculosis Verification Ab Test               |                      | 无          | 不再使用   | 反刍动物 |
| MptvSPOUS  | IDEXX Paratuberculosis Verification Ab Test               |                      | 无          | 不再使用   | 反刍动物 |
| MS         | IDEXX MS Ab Test                                          | MS                   | 无          |        | 禽    |
| MSMG       | IDEXX MG/MS Ab Test                                       | MSMG                 | 无          |        | 禽    |
| MSSR       | Mycoplasma synoviae SR                                    |                      | 无          | 不再使用   | 禽    |
| MVCAEVs-PQ | IDEXX MVV/CAEV p28 Ab Screening Test                      | CAEV/MVVs            | MAP        | 变更试验代码 | 反刍动物 |
| MVCAEVv-PQ | IDEXX MVV/CAEV p28 Ab Verification Test                   | CAEV/MVVv            | MAP        | 变更试验代码 | 反刍动物 |
| MVVs       | IDEXX CAEV/MVV Total Ab Test— Screening                   | MVVs                 | 无          |        | 反刍动物 |
| NDV        | IDEXX NDV Ab Test                                         | NDV                  | 无          |        | 禽    |
| NDVt       | IDEXX NDV-T Ab Test                                       | NDVt                 | 无          |        | 禽    |
| NEO        | IDEXX Neospora X2 Ab Test                                 | IDEXX NEO X2         | MAP        | 变更试验代码 | 反刍动物 |
| ORT        | IDEXX ORT Ab Test                                         | ORT                  | 无          |        | 禽    |
| PM         | IDEXX PM Ab Test                                          | PM                   | 无          |        | 禽    |
| PMt        | IDEXX PM-T Ab Test                                        | PMt                  | 无          |        | 禽    |
| Pregnancy  | IDEXX Bovine Pregnancy Serum                              | Pregnancy Serum      | MAP        | 变更试验代码 | 反刍动物 |
| PregMilk   | IDEXX Bovine Pregnancy Milk                               | Pregnancy Milk       | MAP        | 变更试验代码 | 反刍动物 |
| PRRS       | IDEXX PRRS 2XR Ab Test                                    | PRRS                 | 无          |        | 猪    |
| PRRS OF    | IDEXX PRRS OF Ab Test                                     | PRRS OF              | 无          |        | 猪    |
| PRRS X3    | IDEXX PRRS X3 Ab Test                                     | PRRS X3              | 无          |        | 猪    |
| PRVg1      | IDEXX PRV/ADV gl Ab Test                                  | PRVgpl               | MAP        | 变更试验代码 | 猪    |

Test With Confidence™

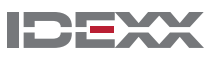

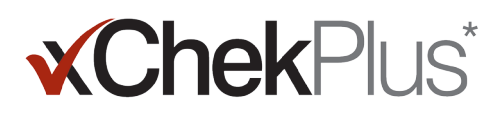

| 原代码        | 试验名称                                        | xChekPlus新代码 | 是否需要<br>变更 | 备注     | 物种   |
|------------|---------------------------------------------|--------------|------------|--------|------|
| PRVgB      | IDEXX PRV/ADV gB Ab Test                    | PRVgB        | 无          |        | 猪    |
| PRVgB ON   | IDEXX PRV/ADV gB Ab Test                    | PRVgB ON     | 无          |        | 猪    |
| PRVgB ON%  | IDEXX PRV/ADV gB Ab Test                    |              | 无          | 不再使用   | 猪    |
| PRVgB %    | IDEXX PRV/ADV gB Ab Test                    |              | 无          | 不再使用   | 猪    |
| PRVgB-fil  | IDEXX PRV/ADV gB Ab Test                    | PRVgB-fil    | 无          |        | 猪    |
| PRVgB-fil% | IDEXX PRV/ADV gB Ab Test                    |              | 无          | 不再使用   | 猪    |
| PRVgp1-fil | IDEXX PRV/ADV gI Ab Test                    |              | 无          | 不再使用   | 猪    |
| PRVgpl(%)  | IDEXX PRV/ADV gI Ab Test                    | PRVgpI(%)    | 无          |        | 猪    |
| PRVs       | Pseudorabies Virus (screening)              |              | 无          | 不再使用   | 猪    |
| PRVv       | Pseudorabies Virus (verification)           |              | 无          | 不再使用   | 猪    |
| Q Fever    | IDEXX Q Fever Ab Test                       | Q–Fever      | MAP        | 变更试验代码 | 反刍动物 |
| REO        | IDEXX REO Ab Test                           | REO          | 无          |        | 禽    |
| REV        | IDEXX REV Ab Test                           | REV          | 无          |        | 禽    |
| Salm10%    | IDEXX 猪 Salmonella Ab Test                  | Salm 10%     | MAP        | 变更试验代码 | 猪    |
| Salm 15%   | IDEXX 猪 Salmonella Ab Test                  | Salm 15%     | 无          |        | 猪    |
| Salm 20%30 | IDEXX 猪 Salmonella Ab Test                  | Salm 20%30   | 无          |        | 猪    |
| Salm 20%ON | IDEXX 猪 Salmonella Ab Test                  | Salm 20%ON   | 无          |        | 猪    |
| Salm 40%30 | IDEXX 猪 Salmonella Ab Test                  | Salm 40%30   | 无          |        | 猪    |
| Salm 40%ON | IDEXX 猪 Salmonella Ab Test                  | Salm 40%ON   | 无          |        | 猪    |
| Scrapie    | HerdChek* Scrapie Ag Test                   | Scrapie      | 无          |        | 反刍动物 |
| SE         | IDEXX SE Ab Test                            | SE           | 无          |        | 禽    |
| SIV H1N1   | IDEXX SIV H1N1 Ab Test                      | SIV H1N1     | 无          |        | 猪    |
| SIV H3N2   | IDEXX SIV H3N2 Ab Test                      | SIV H3N2     | 无          |        | 猪    |
| TRCHIS     | IDEXX Trachitest Serum Screening Ab Test    | TRACHIS      | MAP        | 变更试验代码 | 反刍动物 |
| TRCHISP    | IDEXX Trachitest Serum Screening Ab Test    | TRACHIs-Pool | MAP        | 变更试验代码 | 反刍动物 |
| Trich      | IDEXX Trichinellosis Ab Test                | Trichen      | MAP        | 变更试验代码 | 猪    |
| TrichWB    | IDEXX Trichinellosis Ab Test                |              | 无          | 不再使用   | 猪    |
| TRT        | Avian Rhinotracheitis                       |              | 无          | 不再使用   | 禽    |
| TRTSV      | Avian Rhinotracheitis Svanovir              |              | 无          | 不再使用   | 禽    |
|            | IDEXX AI H5 Ab Test                         | AI H5        | 无          | 新      | 禽    |
|            | IDEXX Brucellosis Ovine/Caprine Ab Test     | Brucovin/cap | 无          | 新      | 反刍动物 |
|            | IDEXX Cryptosporidium Ag Test               | Crypto       | 无          | 新      | 反刍动物 |
|            | IDEXX Rota-Corona-K99 Ag Test               | RotaCor      | 无          | 新      | 反刍动物 |
|            | IDEXX CAEV/MVV Total Ab Test—Screening      | CAEVs        | 无          | 新      | 反刍动物 |
|            | IDEXX CAEV/MVV Total Ab Test—Verification   | CAEVv        | 无          | 新      | 反刍动物 |
|            | IDEXX CAEV/MVV Total Ab Test—Verification   | MVVv         | 无          | 新      | 反刍动物 |
|            | IDEXX Chlamydiosis Verification Test        | ChlamVC      | 无          | 新      | 反刍动物 |
|            | IDEXX Chlamydiosis Verification Test        | ChlamVSR     | 无          | 新      | 反刍动物 |
|            | IDEXX IBR gB Blocking Ab Test               | IBRgB B      | 无          | 新      | 反刍动物 |
|            | IDEXX Trachitest Serum Verification Ab Test | TRACHIV      | 无          | 新      | 反刍动物 |

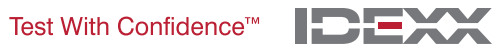

| 原代码 | 试验名称                                        | xChekPlus新代码 | 是否需要<br>变更 | 备注 | 物种   |
|-----|---------------------------------------------|--------------|------------|----|------|
|     | IDEXX Trachitest Serum Verification Ab Test | TRACHIv-Pool | 无          | 新  | 反刍动物 |
|     | IDEXX M. agalactiae Screening Ab Test       | MagSS        | 无          | 新  | 反刍动物 |
|     | IDEXX M. agalactiae Verification Ab Test    | MagSV        | 无          | 新  | 反刍动物 |
|     | HerdChek* BSE-Scrapie Ag Test               | BSESBov      | 无          | 新  | 反刍动物 |
|     | IDEXX Schmallenberg Ab Test                 | SBV          | 无          | 新  | 反刍动物 |

© 2014 IDEXX Laboratories, Inc. 版权所有。保留所有权利。• 06-0000110-01 xChekPlus 和 xChek 以及HerdChek均为 IDEXX Laboratories, Inc. 或其在美国及 / 或其他国家附属公司的商 标或注册商标。所有其他产品和公司名称以及标志均为其各自持有人的商标。 Windows 是 Microsoft Corporation 在美国和 / 或其他国家的注册商标或商标.

IDEXX和Test With Confidence均为 IDEXX Laboratories, Inc. 或其在美国及 / 或其他国家附属公司的商标或注 册商标。关于IDEXX隐私政策声明请见官方网站idexx.com。

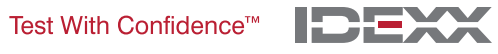